Last Edit: 11/22/2021

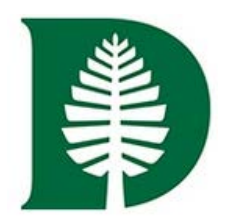

# fundriver 8 balance

# Fundriver Training

**Departmental Financial Officers** 

Access and Reporting

# **Fundriver Access and Reporting**

# For Departmental Financial Officers

## I N D E X

| What is Fundriver                        | 1   |
|------------------------------------------|-----|
| Accessing Fundriver                      | 1   |
| Fund Summary Screen                      | 2   |
| Selecting a Fund                         | 2   |
| Fund Summary Data                        | 3   |
| Fund Summary                             | 4   |
| Current Values As of Post Date           | 4   |
| Automated Distributions                  | 5   |
| Additional Fields                        | . 6 |
| Reports                                  | 7   |
| Report Parameters and Running the Report | 8   |
| Report Options                           | 9   |
| Available Reports                        | 10  |
| Logout                                   | 10  |

## What Is Fundriver?

Fundriver is a web-based endowment management software program that allows Dartmouth to more effectively and efficiently manage the endowment. The Fundriver Departmental Module allows departments access to their endowment funds.

## **Accessing Fundriver**

Access Fundriver through the List of Financial Systems located on the Controller's Office website: https://www.dartmouth.edu/finance/forms-policies-systems/financial\_systems/index.php

Scroll down and select the Department Access option in which you will then come to the Duo Web Authentication screen where you will be prompted for your Net ID and password:

### ENDOWMENT

Endowment Security Gifts (ESG), Contact: Institutional.Accounting@Dartmouth.edu

Fundriver Department Access (Endowment system), Contact: Endowment.Fund.System@dartmouth.edu

Fundriver Main Application (Endowment system), Contact: Endowment.Fund.System@dartmouth.edu

An email address for the team to contact with any issues is provided next to the link to the program. This address will be regularly monitored and inquiries will be responded to as promptly as possible.

### **Important Note:**

User accounts will be automatically logged out if they are idle in the system for 60 minutes. This will bring up a Fundriver log in screen that <u>should not</u> be used. If you are logged out by the system, navigate back to the List of Financial Systems on the Finance website and enter through Dartmouth's link.

If the Fundriver log in screen is used the user will not be able to successfully log in and their account will be disabled after 3 tries.

Please contact <u>Endowment.Fund.System@dartmouth.edu</u> if you get locked out of the system.

## Home Page

The site will open to the home page, from where you can select from the tabs on the left to either view fund information or run reports.

## **Fund Summary Screen**

Here you can see overview data for any fund to which you have been granted access.

| 8 balance            | Dartmouth College                                                                      |                          |                      |                                                                    |          |  |
|----------------------|----------------------------------------------------------------------------------------|--------------------------|----------------------|--------------------------------------------------------------------|----------|--|
| Ноте                 | Funds                                                                                  |                          | GL                   | er at least 3 characters of<br>ID or Fund name to start<br>search. | Wilzer + |  |
| Funds 🕨              |                                                                                        |                          | Search               | 03397                                                              | ×        |  |
| Reports              | GLID                                                                                   | Name                     | Net Asset Classifica | ition                                                              |          |  |
| Manage Subscriptions | 03397                                                                                  | ANONYMOUS SCHOLARSHIP #2 | PERMANENTLY RE       | STRICTED                                                           |          |  |
| Subscribed Reports   | Showing 1 to 1 of 1 entries (filtered from 9,858 total entries) Show 10 revious 1 Next |                          |                      |                                                                    |          |  |

There are two ways to search a fund to view on the Fund Summary screen:

- Fund number
- Fund name

Once the desired fund is located, click in either the GLID number or the Name field to populate information for that fund on the screen.

## Fund Summary Data

Once you have selected a fund, the summary data for that fund will populate the screen.

| 8 balance            |                                        | Dartmou                                                 | uth Colleg                                                       | le                                                                         |                                                                  | Help                                                        |
|----------------------|----------------------------------------|---------------------------------------------------------|------------------------------------------------------------------|----------------------------------------------------------------------------|------------------------------------------------------------------|-------------------------------------------------------------|
|                      |                                        |                                                         |                                                                  |                                                                            |                                                                  | Craig.W Switzer -                                           |
| Home                 | Fund Summary                           |                                                         |                                                                  |                                                                            |                                                                  |                                                             |
| Funds 🕨              | Return to Funds list                   |                                                         |                                                                  |                                                                            |                                                                  |                                                             |
| Reports              | Print Summary                          |                                                         |                                                                  |                                                                            |                                                                  |                                                             |
| Manage Subscriptions | Fund :                                 | 03397 - AN                                              | ONYMOUS SCHOLA                                                   | RSHIP #2                                                                   |                                                                  |                                                             |
| Subscribed Reports   | Long Name :                            | ANONYMOU                                                | S SCHOLARSHIP FU                                                 | JND #2                                                                     |                                                                  |                                                             |
|                      | Investment Pool :                      | A71000 ASS<br>ENDOWMEN                                  | SOCIATED<br>IT POOL #1                                           | Inception Date :                                                           | 8/11/2008                                                        |                                                             |
|                      | Spending Rule :                        | FORMULA R                                               | ATE                                                              | Donor Class :                                                              | NONE                                                             |                                                             |
|                      | Fund ID :                              | 03397                                                   |                                                                  | Department :                                                               | 640-Financial Ai                                                 | d Awards                                                    |
|                      | Net Asset<br>Classification :          | PERMANENT                                               | ILY RESTRICTED                                                   | Purpose / Use :                                                            | 520 Financial Ai                                                 | d                                                           |
|                      | Fund Type :                            | ENDOWMEN                                                | п                                                                | Principal Type :                                                           | TRUE                                                             |                                                             |
|                      | Summary of Terms :                     | True endow<br>may be rem<br>during the li<br>anonymity. | ment with income r<br>loved upon written<br>ifetimes of the dong | restricted to financial<br>request from the don<br>ors, the donors ' child | aid for Dartmouth s<br>ors. If the anonym<br>Iren may request tl | students. Anonymity<br>nity is not removed<br>he removal of |
|                      | Fund Narrative :                       | Click here to                                           | o view fund narrativ                                             | /e.                                                                        |                                                                  |                                                             |
|                      | Current Values As of Pos               | st Date : 10/31/2                                       | <u>021</u>                                                       |                                                                            |                                                                  |                                                             |
|                      | Total Marke                            | et Value : \$                                           | 1,009,131.48                                                     | Book Value                                                                 | s: \$5                                                           | 00,000.00                                                   |
|                      | Estimated Ann                          | ual DPC :                                               | \$36,413.41 <b>Es</b> i                                          | timated Annual APC                                                         | :                                                                | \$0.00                                                      |
|                      | Estimated Ann                          | ual IRD :                                               | \$3,698.30                                                       |                                                                            |                                                                  |                                                             |
|                      | Automated Distributions                | i                                                       |                                                                  |                                                                            |                                                                  |                                                             |
|                      | Activity Type                          | Calc Type                                               | Amount /%                                                        | Destina                                                                    | tion ID                                                          | APC                                                         |
|                      | Distribute                             | All                                                     | 100.00                                                           | 20.640.721110.4                                                            | 15502.0000.430                                                   | 2 Exempt                                                    |
|                      | Entity                                 | Org L1                                                  | Org                                                              | L2                                                                         | Org                                                              | Purpose<br>Category                                         |
|                      | COLLEGE                                | OFFICE OF THE<br>PROVOST                                | FINANCIAL                                                        | AID OFFICE 640-                                                            | Financial Aid<br>Awards                                          | 520 Financial Aid                                           |
|                      | Internal Destination                   | RFM Level                                               | RFM Review<br>Date                                               | Fungible                                                                   | IncomeType                                                       | IRD                                                         |
|                      |                                        | 2                                                       | 8/12/2008                                                        | Y                                                                          | RESTRICTED                                                       | Eligible                                                    |
|                      |                                        |                                                         |                                                                  |                                                                            |                                                                  |                                                             |
|                      | Additional Fields<br>Alt. Use Clause : | Exc Income                                              | e RTP                                                            | Excess FASB                                                                | Review                                                           | Narrative Review                                            |
|                      | 2                                      | Y                                                       | . 16<br>N                                                        | 8/12/                                                                      | 2008                                                             | 8/12/2008                                                   |
|                      | Digitized :                            | Fund Statu                                              | s: Tem                                                           | minated Date :                                                             | Stewardship Rep                                                  | ort:                                                        |
|                      | Y                                      | Open                                                    |                                                                  |                                                                            | Yes                                                              |                                                             |

• Each component of the above screenshot will be detailed in the following pages.

## Fund Summary

| Field Name               | Description                                                               |
|--------------------------|---------------------------------------------------------------------------|
| Fund                     | The fund number and short name of the Fund.                               |
| Long Name                | The full, legal name of the fund.                                         |
| Investment Pool          | The pool in which the fund is invested.                                   |
| Spending Rule            | How income and earnings are distributed:                                  |
|                          | Formula Rate: Distribution formula determined by Trustees annually.       |
|                          | Income Only: Only income generated, no earnings, is distributed.          |
|                          | No Distribution: No distribution is calculated.                           |
| Fund ID                  | A five digit, unique number assigned to the fund.                         |
| Net Asset Classification | The FASB Classification for the principal of the Fund:                    |
|                          | Unrestricted: Principal of fund is unrestricted.                          |
|                          | Temporarily Restricted: Principal of the fund is temporarily restricted.  |
|                          | Permanently Restricted: Principal of the fund is permanently              |
|                          | restricted.                                                               |
|                          | All Permanently Restricted: Principal and income of the fund are both     |
|                          | permanently restricted. Uncommon; only a few funds with this coding.      |
| Fund type                | Describes the type of fund.                                               |
| Inception date           | The date the fund was established.                                        |
| Donor Class              | If the donor is a graduate of Dartmouth College (undergraduate class).    |
| Department               | The benefitting department. The Org part of the GL String.                |
| Purpose/Use              | General purpose category                                                  |
| Principal Type           | Describes how principal can be handled during investment:                 |
|                          | True: Principal to be held intact.                                        |
|                          | Quasi: Principal may be spent.                                            |
|                          | Term: Principal to remain intact for a specified term, after which it may |
|                          | be spent.                                                                 |
| Summary of Terms         | A brief summary of terms/restrictions governing spending of fund.         |
| Fund Narrative           | A link to the detailed description of the terms of the fund.              |

## **Current Values as of Post Date**

| Field Name                   | Description                                               |
|------------------------------|-----------------------------------------------------------|
| Total Market Value           | The total market value                                    |
|                              |                                                           |
| Book Value (Historical Gift) | The value of the total gifts contributed and any required |
|                              | additions to principal.                                   |
|                              | Does not reflect market value fluxuations.                |
| Estimated Annual DPC         | The estimated annual DPC distribution                     |

| Estimated Annual APC | The estimated APC amount charged to the fund. This will    |
|----------------------|------------------------------------------------------------|
|                      | only be applicable to funds that are classified nonexempt. |
|                      |                                                            |

## Automated Distributions

| Field Name           | Description                                                                            |
|----------------------|----------------------------------------------------------------------------------------|
| Activity Type        | Determines in what manner the distribution is handled.                                 |
|                      | <b>Distribute:</b> Used for funds that will be distributing.                           |
|                      | <b>Reinvest to Principal:</b> Distribution is added to original gift value.            |
|                      | Reinvest to Market Value: Distribution is added to the appreciation                    |
| Calc Type            | Determines how the calculation of the distribution is to be performed.                 |
|                      | ALL: Used for full distributions (100%).                                               |
|                      | <b>Percentage:</b> Used with a split distribution based on a percentage amount.        |
|                      | Fixed Amount: Used with a split distribution with a set dollar amount                  |
| Amount / %           | Either fixed amount or applicable % allocation on split funds.                         |
| Destination ID       | The GL Distribution string of the fund.                                                |
|                      | This field will be blank if the fund is reinvesting                                    |
| APC                  | How the fund is classified for Associated Program Cost:                                |
|                      | Non-exempt: APC is charged. Applies to most funds.                                     |
|                      | <b>Exempt:</b> Various reasons – unrestricted, scholarships, student loans,            |
|                      | fellowships, facilities, etc.                                                          |
|                      | Non-Qualified: Legacy funds that have special circumstances.                           |
| Entity               | The school that will be receiving the distribution:                                    |
|                      | Dartmouth College, Geisel School of Medicine                                           |
|                      | Thayer School of Engineering, Tuck School of Business, Guarini School                  |
|                      | of Graduate and Advanced Studies                                                       |
| Org L1               | A description of the first level of the org.                                           |
| Org L2               | A description of the second level of the org.                                          |
| Org                  | The 3 digit number that is a component of the GL string.                               |
| Purpose Category     | Describes the general purpose of the fund.                                             |
| Internal Destination | If the distribution is being reinvested into another fund                              |
| RFM Level            | Ranking from $1 - 4$ that describes how the fund can be used.                          |
|                      | <b>1:</b> Broadly restricted to Dartmouth College or one of the professional schools.  |
|                      | 2: Restricted to a division, department or for the general needs of a large            |
|                      | program.                                                                               |
|                      | <b>3:</b> Restricted to items, projects or activities that are part of a larger set of |
|                      | projects.                                                                              |
|                      | 4: Fund is restricted to very specific items, projects or activities.                  |
| RFM Review Date      | The most recent date the Restriction Level assignment was reviewed.                    |
| Fungible             | Y/N: This field is used for budgeting purposes, is a reflection of the                 |
|                      | RFM assignment, and helps to determine subvention funding.                             |

| Income Type | The scope of how the money can be used and the limit of its restriction.                |
|-------------|-----------------------------------------------------------------------------------------|
|             | <b>Restricted:</b> The distributions can only be used for a specific purpose, as        |
|             | directed by the donor.                                                                  |
|             | <b>Unrestricted:</b> The distributions can be used for any purpose.                     |
|             | <b>Unrest Prof:</b> The distributions are restricted to a specific professional school, |
|             | for their unrestricted use.                                                             |
|             | <b>Dir Pending:</b> The endowment has received funds but the donor has not yet          |
|             | instructed how they should be spent.                                                    |

## **Additional Fields**

| Field Name            | Description                                                            |
|-----------------------|------------------------------------------------------------------------|
| Alt Use Clause        | Ranking from $1 - 6$ that describes how the fund can be used.          |
|                       | 1: Purpose ceases to exist                                             |
|                       | 2: Some/all income cannot usefully be applied                          |
|                       | <b>3:</b> Purpose is impracticable of fulfillment                      |
|                       | 4: Must make reasonable efforts to consult with donor                  |
|                       | 5: Non-standard                                                        |
|                       | 6: Cannot be used for any alternative use                              |
| Exc. Income Provision | Y/N: If the original intent of the donor cannot use the funds, can the |
|                       | excess income be utilized for other purposes?                          |
| RTP Excess Income     | Y/N: Is there a Donor directive to return excess income to principal?  |
| FASB Review Date      | The most recent date the FASB Principal Classification was             |
|                       | Reviewed.                                                              |
| Narrative Review Date | The last date the fund terms were reviewed, and the narrative          |
|                       | was updated. Narratives that have not been reviewed may be             |
|                       | unreliable. In these instances, consult with the Office of             |
|                       | Endowment Administration to verify the terms.                          |
| Digitized             | Y/N: Has the fund documentation been scanned and images                |
|                       | identified/transferred for digital storage in OnBase?                  |
| Fund Status           | Open/Closed                                                            |
|                       | A fund will appear as "Pending Closure" once it is terminated,         |
|                       | until the month it was terminated in is closed.                        |
| Terminated Data       | If applicable                                                          |

## Reports

呂 balance **Dartmouth College** Reports Home Funds Frequently Used • Reports Þ Actual Distribution Report Frequently Used > Estimated DPC and APC w Custom Purpose Stewardship Statement of Changes - Fund Summary Summary User Defined Transaction Report Manage Subscriptions Subscribed Reports

Click the Reports tab to access the report selection screen.

Click in the folders of each report grouping to expand the selection and view the available reports in that category.

| Home       Reports       Funds       Reports       Stewardship       Stewardship |         |
|----------------------------------------------------------------------------------------------------|---------|
| Bealance     Dartmouth College     Bealance     Dartmouth       Home     Reports     Reports                                                                                                    |         |
| Home Reports Reports                                                                                                    | College |
| Funds Liver Defined                                                                                                    |         |
| Funds Summary Reports Actual Distribution Report                                                                                                    |         |
| Reports     Market Values and Historical Gift-<br>Endowment Funds     Frequently Used     Frequently Used       Custom     Stewardship     Estimated DPC and APC       Stewardship     Underwater Funds Report     Store Defined       Summary     User Defined     Estimated DPC and APC w       Marage Subscriptions     Narrative Report     Narrative Report                                                                                                    |         |

Click the report title to select the report you would like to run. The applicable report parameters will appear to the right side of the window.

Report Parameters and Running the Report

| Ret | ort | parameters | allow | vou to                 | specify | the   | data to | be | incl | uded | in | the | repo | ort.                |
|-----|-----|------------|-------|------------------------|---------|-------|---------|----|------|------|----|-----|------|---------------------|
|     |     | parameters | anon  | <i>j</i> 0 <i>a</i> 10 | speeny  | une . | aata to | 00 |      |      |    |     | repo | <i>J</i> <b>L U</b> |

| Group By | How the funds should be grouped in the report                  |
|----------|----------------------------------------------------------------|
|          | Options include:                                               |
|          | -None (funds will be listed in default order, usually Fund ID) |
|          | -Main Dept                                                     |
|          | -Class                                                         |
|          | -Fund Type                                                     |
|          | -Investment Pool                                               |
|          | -Purpose Category                                              |
|          | -Spending Rule                                                 |
|          |                                                                |

| Parameter  | Description                                                                                                    |
|------------|----------------------------------------------------------------------------------------------------|
| Fund       | For single fund reports, this is the fund for which the report will be<br>run. If Fund is not a parameter, the report will show all funds <i>to</i><br><i>which you have been granted access</i> . |
| Start Date | The beginning of the date range for the report. (If there is no parameter for Start Date, the range is fixed either to a single period or year to date based on the End Date.)                     |
| End Date   | The end of the date range for the report.                                                                                                    |

Some reports do not require any parameters.

Once the required parameters have been specified, click the run report button. The report will appear in a new browser window.

Important Notes:

- If you have run a previous Fundriver report and that window is still open, the new report will appear in that same window. If that window is no longer visible (because it is behind another window or has been minimized) you need to reactivate the window in order to see the new report.
- If your report contains funds in your department that receive a portion of a distribution from a split fund, please be aware that the report will also reflect the distributions to the other destinations.

## **Report Options**

Navigation and export options appear at the top of the report screen.

#### **Page Navigation**

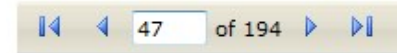

These navigation buttons allow quick access to the first, last, next or previous page. The number in the white box indicates the page you are currently viewing. A new value can be entered to jump to a specific page.

#### Magnification

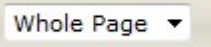

Change the zoom by selecting whole page or a magnification percentage. \*Whole Page magnification works well with many files that have a large amount of columns as it spaces the data so it is all visible without extracting to Excel

#### Search

| Find | Next |
|------|------|
|      |      |

These are the search options. Type your search value into the box and click Find. Click Next to locate the next instance of the value.

#### **Export**

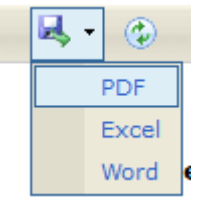

Select your desired export format from the drop-down list. Click Export to export the report to the selected format. A new window will appear with your report shown in the desired format. It can then be saved using the options for that application.

#### Refresh

Click this icon to refresh the screen. This likely won't be useful as we only update data about once per month.

## Available Reports

| CustomStatement of Change – For<br>One FundProvides beginning and ending MV, gifts,<br>transfers, distributions and net investment return<br>for a single fundCustomStatement of Change – Fund<br>SummaryProvides beginning and ending MV, gifts,<br>transfers, distributions and net investment return<br>for all funds you have permissions to viewCustomTransaction ReportSummary of all transactions for a specific fund |
|----------------------------------------------------------------------------------------------------|
| One Fundtransfers, distributions and net investment return<br>for a single fundCustomStatement of Change – Fund<br>SummaryProvides beginning and ending MV, gifts,<br>transfers, distributions and net investment return<br>for all funds you have permissions to viewCustomTransaction ReportSummary of all transactions for a specific fund                                                                                |
| CustomStatement of Change – Fund<br>SummaryFor a single fundCustomStatement of Change – Fund<br>SummaryProvides beginning and ending MV, gifts,<br>transfers, distributions and net investment return<br>for all funds you have permissions to viewCustomTransaction ReportSummary of all transactions for a specific fund                                                                                                   |
| CustomStatement of Change – Fund<br>SummaryProvides beginning and ending MV, gifts,<br>transfers, distributions and net investment return<br>for all funds you have permissions to viewCustomTransaction ReportSummary of all transactions for a specific fund                                                                                                    |
| Summary       transfers, distributions and net investment return<br>for all funds you have permissions to view         Custom       Transaction Report       Summary of all transactions for a specific fund                                                                                                    |
| CustomTransaction Reportfor all funds you have permissions to viewCustomTransaction ReportSummary of all transactions for a specific fund                                                                                                    |
| CustomTransaction ReportSummary of all transactions for a specific fund                                                                                                    |
|                                                                                                    |
| StewardshipStewardship Endowed FundProvides a Stewardship activity summary for all                                                                                                    |
| Report funds you have permissions to view                                                                                                    |
| Stewardship Stewardship Endowed Fund Provides a Stewardship activity summary for a                                                                                                    |
| Report – Single Fund         single fund                                                                                                    |
| SummaryMarket Values and HistoricalProvides Market Values and Historical Gifts for                                                                                                    |
| Gift – Endowment Funds         all funds you have permissions to view                                                                                                    |
| SummaryUnderwater Funds ReportLists all endowment funds that are currently                                                                                                    |
| underwater                                                                                                    |
| User Defined Actual Distribution Report DPC and APC distribution amounts                                                                                                    |
| User Defined Distribution Extract An excel file with all the funds you have access to                                                                                                    |
| with all data related to a fund including; fund                                                                                                    |
| profile information, narrative, market value,                                                                                                    |
| actual and estimated distribution, and budget.                                                                                                    |
| NOTE: Please be aware that if a fund has a split                                                                                                    |
| distribution it will show up on this report twice so                                                                                                    |
| some data including market value is duplicative.                                                                                                    |
| Please ask if you have questions.                                                                                                    |
| User Defined Estimated Annual DPC and Estimated DPC and APC distribution amounts                                                                                                    |
| User DefinedEstimated Annual DPC andEstimated DPC and APC distribution amounts                                                                                                    |
| APC w purpose with the purpose code also provided                                                                                                    |
|                                                                                                    |
|                                                                                                    |
| User Defined Narrative Report An excel file that contains the narratives for all                                                                                                    |
| funds you have access to.                                                                                                    |

## Logout

Click the Logout tab at the top right of the window from the drop-down arrow next to your name.